# Cartilha do Telétrabalho

3

## Enviando arquivos e documentos para equipes de trabalho pelo **Microsoft Expositivos móveis**

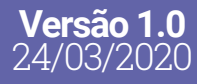

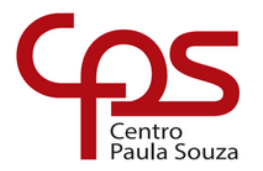

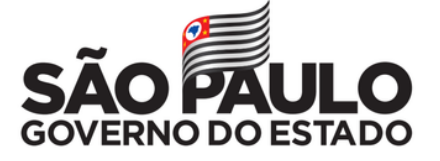

### Expediente

### GOVERNO DO ESTADO DE SÃO PAULO

Governador João Doria

**Vice-Governador** Rodrigo Garcia

Secretária de Desenvolvimento Econômico Patricia Ellen da Silva

### CENTRO ESTADUAL DE EDUCAÇÃO TECNOLÓGICA PAULA SOUZA

**Diretora-Superintendente** Laura Laganá

Vice-Diretora-Superintendente Emilena Lorenzon Bianco

### Chefe de Gabinete da Superintendência

Armando Natal Maurício

### EQUIPE TELETRABALHO

**Conteúdo** Karen dos Reis Fernandes Teixeira (karen.teixeira@cps.sp.gov.br)

### Projeto gráfico e diagramação

Fagner Gustavo Fortunato de Lima (fagner.lima@cps.sp.gov.br) Karen dos Reis Fernandes Teixeira

### **CAPA** Foto Jacky Chiu | Unsplash

### Sumário

| 1. Como compartilhar arquivos com equipes de trabalho - Computador | 3  |
|--------------------------------------------------------------------|----|
| 2. Conhecendo o Microsoft Team para dispositivos Android           | 6  |
| 3. Conhecendo o Microsoft Teams para dispositivos iOS              | 10 |
| 4. Como compartilhar arquivos com equipes de trabalho - Android    | 14 |
| 5. Como compartilhar arquivos com equipes de trabalho - iOS        | 16 |

Como compartilhar arquivos com suas equipes de trabalho no *Microsoft Teams* pelo computador?

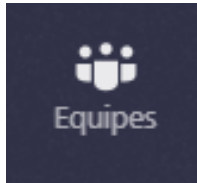

### 1.º Passo:

Abra o Microsoft Teams instalado seu computador. No menu lateral esquerdo, clique no ícone de "Equipes" e selecione a equipe com a qual deseja compartilhar algum arquivo.

### 2.º Passo:

Na barra inferior, clique no ícone "Anexar" (representado por um clipe) e selecione uma das quatro opções apresentadas.

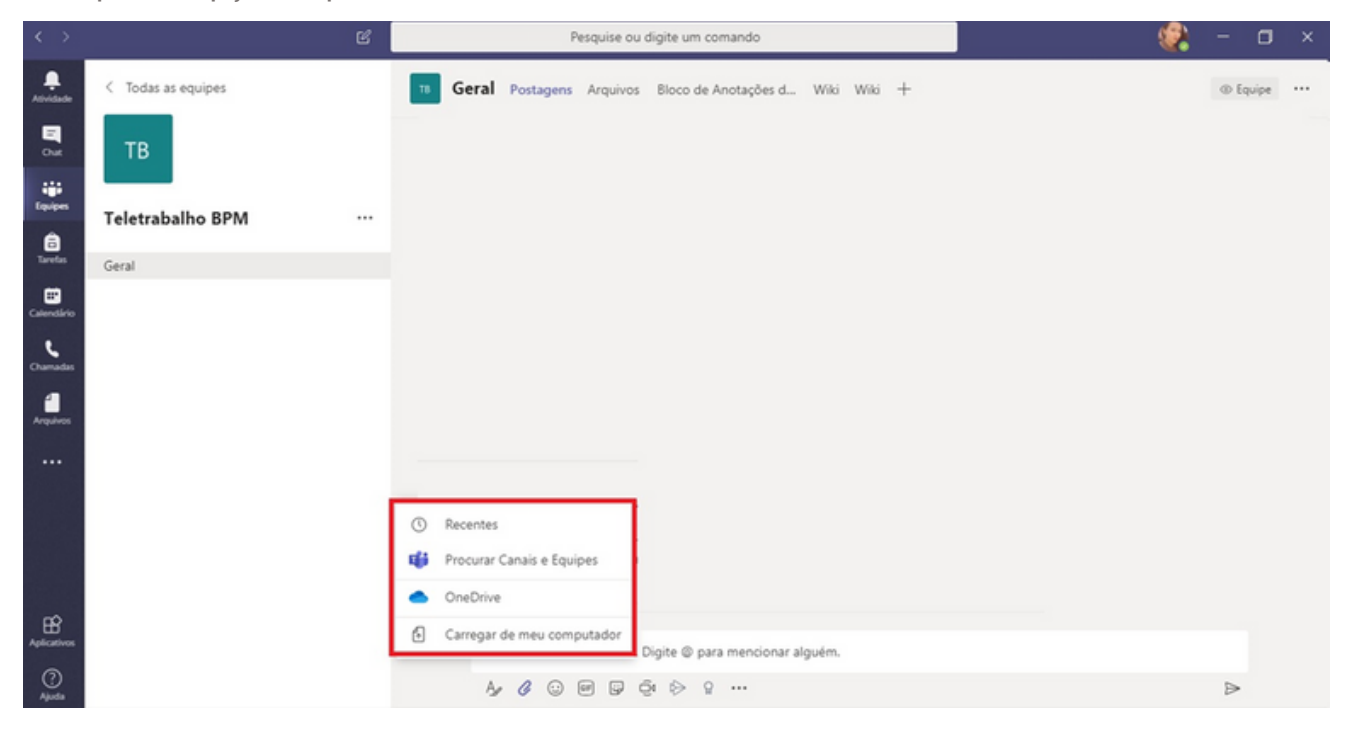

Selecionando "Carregar de meu computador", você poderá selecionar arquivos salvos no disco rígido (HD) do seu computador.

| garizar • Nova pasta<br>Area de Tabalho #<br>bornholada #<br>Documentos #<br>Changon #<br>insgens #<br>insgens | Nome     Castilha de Teletabalho CP5 - Fernamenta TEAM5 Karen 23h50 - 22-03     Castilha de Teletabalho CP5 - Fernamenta Onedrive Karen 01h10 - 22-03     Castilha de Teletabalho CP5 - Fernamenta Onedrive Karen 01h10 - 22-03     Castilha de Teletabalho CP5 - Fernamenta TEAM5 v.2 Karen 20h0 - 20-03     Castilha de Teletabalho CP5 - Fernamenta TEAM5 v.2 Karen 20h0 - 20-03     Castilha de Teletabalho CP5 - Fernamenta TEAM5 v.2 Karen 20h0 - 20-03     Castilha de Teletabalho CP5 - Fernamenta TEAM5 v.2 Karen 20h0 - 20-03     Castilha de Teletabalho CP5 - Fernamenta TEAM5 v.2 Karen 20h0 - 20-03                                                                                                    | Data de modificaç<br>21/03/2020 08/9<br>22/03/2020 19:48<br>22/03/2020 19:68<br>22/03/2020 01:09<br>22/03/2020 01:09<br>22/03/2020 01:06<br>20/03/2020 22:44<br>20/03/2020 22:43 | Tipo<br>Documento do Mi<br>Apresentação do<br>Apresentação do<br>Apresentação do<br>Apresentação do                    | Tamanho<br>12 KB<br>11.299 KB<br>142 KB<br>28.142 KB<br>28.142 KB<br>3.739 KB | (ii • C) |
|----------------------------------------------------------------------------------------------------|----------------------------------------------------------------------------------------------------|----------------------------------------------------------------------------------------------------|----------------------------------------------------------------------------------------------------|-------------------------------------------------------------------------------|----------|
| Area de Tabalho Area de Tabalho Documentos Documentos Andreid Andreid Godedine Godedine Teams 2 Onedhine Centro Paula Souza                                                                                                    | <ul> <li>Nome</li> <li>Nome</li> <li>Catilha de Iditativalito CP5 - Fernamenta TRAMS Karen 23M0 - 22-03</li> <li>Catilha de Iditativalito CP5 - Fernamenta Onedrive Karen 01M10 - 22-03</li> <li>Catilha de Iditativalito CP5 - Fernamenta Onedrive Karen 01M10 - 22-03</li> <li>Catilha de Iditativalito CP5 - Fernamenta TRAMS v 2 Karen 2000 - 20-03</li> <li>Catilha de Iditativalito CP5 - Fernamenta TRAMS v 2 Karen 2000 - 20-03</li> <li>Catilha de Iditativalito CP5 - Fernamenta TRAMS v 2 Karen 2000 - 20-03</li> <li>Catilha de Iditativalito CP5 - Fernamenta TRAMS v 2 Karen 2000 - 20-03</li> <li>Catilha de Iditativalito CP5 - Fernamenta TRAMS v 2 Karen 2000 - 20-03</li> </ul>                                                                                                    | Data de modificaç<br>23/03/2020 08:59<br>22/03/2020 19:48<br>22/03/2020 11:30<br>22/03/2020 01:06<br>20/03/2020 01:06<br>20/03/2020 22:44<br>20/03/2020 22:44                    | Tipo<br>Documento do Mi<br>Apresentação do<br>Documento do Mi<br>Apresentação do<br>Apresentação do<br>Apresentação do | Tamanho<br>12 K8<br>11.299 K8<br>142 K8<br>28.142 K8<br>28.142 K8<br>3.739 K8 |          |
| Dournloads     Dournloads     Dournloads     Dournentos     Inagans     Android     Onedvive     Teams 2     Onedvive - Centro Paula Souza                                                                                                    | <ul> <li>Teste TEAMS</li> <li>Cattiba de Teletabalho CPS - Ferramenta TEAMS Karen 23h50 - 22-03</li> <li>Pauta de Reunião 22-03-020</li> <li>Cattiba de Teletabalho CPS - Ferramenta Onedvice Karen 01h10 - 22-03</li> <li>Cattiba de Teletabalho CPS - Ferramenta Onedvice Karen 10h00 - 21-03</li> <li>Cattiba de Teletabalho CPS - Ferramenta TEAMS varen 1000 - 20-03</li> <li>Cattiba de Teletabalho CPS - Ferramenta TEAMS varen 20h0 - 20-03</li> <li>Cattiba de Teletabalho CPS - Ferramenta TEAMS varen 20h0 - 20-03</li> <li>Cattiba de Teletabalho CPS - Ferramenta TEAMS varen 20h0 - 20-03</li> <li>Cattiba de Teletabalho CPS - Ferramenta TEAMS varen 20h0 - 20-03</li> <li>Cattiba de Teletabalho CPS - Ferramenta TEAMS varen 20h0 - 10-03</li> </ul>                                                                                                    | 23/03/2020 08:59<br>22/03/2020 19:48<br>22/03/2020 11:30<br>22/03/2020 01:09<br>22/03/2020 01:06<br>20/03/2020 22:44<br>20/03/2020 22:43                                         | Documento do Mi<br>Apresentação do<br>Documento do Mi<br>Apresentação do<br>Apresentação do<br>Apresentação do         | 12 KB<br>11.299 KB<br>142 KB<br>28.142 KB<br>28.142 KB<br>3.739 KB            |          |
| Documentos d<br>Inagens d<br>Android<br>Os<br>Onedrive<br>Teams 2<br>OceDrive - Centro Paula Souza                                                                                                    | Cartiha de Teletrabalho CPS - Ferramenta TEAMS Karen 23h50 - 22-03     Pasta de Romiko 22-03-2020     Cartiha de Teletrabalho CPS 3 - Ferramenta Onedrive Karen 01h10 - 22-03     Cartiha de Teletrabalho CPS 3 - Ferramenta TeAMS v.2 Karen 2000 - 20-03     Cartiha de Teletrabalho CPS 0 - Ferramenta TEAMS v.2 Karen 2000 - 20-03     Cartiha de Teletrabalho CPS 0 - Ferramenta TEAMS v.2 Karen 2000 - 20-03     Cartiha de Teletrabalho CPS - Ferramenta TEAMS v.2 Karen 2000 - 20-03     Cartiha de Teletrabalho CPS - Ferramenta TEAMS v.2 Karen 2000 - 20-03                                                                                                    | 22/03/2020 19-48<br>22/03/2020 11:30<br>22/03/2020 01:09<br>22/03/2020 01:05<br>20/03/2020 22:44<br>20/03/2020 22:44                                                             | Apresentação do<br>Documento do Mi<br>Apresentação do<br>Apresentação do<br>Apresentação do                            | 11.299 KB<br>142 KB<br>28.142 KB<br>28.142 KB<br>3.739 KB                     |          |
| Imagens  Android  Oos  Oscillation  Teams 2  OneDrive - Centro Paula Souza                                                                                                    | Pauta de Reunião 22-03-2020<br>QC Latilha de Hetrabalho CFS 3 - Ferramenta Onedrive Karen Olh10 - 22-03<br>QC Latilha de Hetrabalho CFS 3 - Ferramenta Ducério Karen 19400 - 21-03<br>QC Latilha de Hetrabalho CFS 2 - Ferramenta TAMS v-2 Karen 20400 - 20-03<br>QC Latilha de Hetrabalho CFS 0 - Ferramenta TAMS v-2 Karen 19400 - 20-03<br>QC Latilha de Hetrabalho CFS - Ferramenta TAMS v-2 Karen 20400 - 20-03<br>QC Latilha de Hetrabalho CFS - Ferramenta TBAMS v-2 Karen 20400 - 20-03                                                                                                    | 22/03/2020 11:30<br>22/03/2020 01:09<br>22/03/2020 01:05<br>20/03/2020 22:44<br>20/03/2020 22:43                                                                                 | Documento do Mi<br>Apresentação do<br>Apresentação do<br>Apresentação do                                               | 142 KB<br>28.142 KB<br>28.142 KB<br>3.739 KB                                  |          |
| Android<br>iOS<br>Onedrive<br>Teams 2<br>OneDrive - Centro Paula Souza                                                                                                    | Cartilha de Tidetrabalho CPS 3 - Ferramenta Onedvie Karen Olh10 - 22-03     Cartilha de Tidetrabalho CPS 3 - Ferramenta Onedvie Karen Olh00 - 21-03     Cartilha de Tidetrabalho CPS 02 - Ferramenta TIAMS v.2 Karen 1000 - 20-03     Cartilha de Tidetrabalho CPS 02 - Ferramenta TIAMS v.2 Karen 2000 - 20-03     Cartilha de Tidetrabalho CPS - Ferramenta TIAMS v.2 Karen 2000 - 20-03     Cartilha de Tidetrabalho CPS - Ferramenta TIAMS v.2 Karen 2000 - 20-03                                                                                                    | 22/03/2020 01:09<br>22/03/2020 01:06<br>20/03/2020 22:44<br>20/03/2020 22:43                                                                                                    | Apresentação do<br>Apresentação do<br>Apresentação do                                                                  | 28.142 KB<br>28.142 KB<br>3.739 KB                                            |          |
| 105<br>Onedrive<br>Teams 2<br>OneDrive - Centro Paula Souza                                                                                                    | (2) Cartilha de Teletrabalho CPS 3 - Ferramenta Onedrive Karen 1960 - 21-03<br>(2) Cartilha de Teletrabalho CPS 02 - Ferramenta TAMS v.2 Karen 2000 - 20-03<br>(2) Cartilha de Teletrabalho CPS - Ferramenta TAMS v.2 Karen 2000 - 20-03<br>(2) Cartilha de Teletrabalho CPS - Ferramenta TRAMS v.2 Karen 2000 - 20-03<br>(2) Cartilha de Teletrabalho CPS - Ferramenta TRAMS v.2 Karen 2000 - 20-03<br>(2) Cartilha de Teletrabalho CPS - Ferramenta CARS v.2 Karen 2000 - 20-03<br>(2) Cartilha de Teletrabalho CPS - Ferramenta CARS v.2 Karen 2000 - 20-03<br>(2) Cartilha de Teletrabalho CPS - Ferramenta TRAMS v.2 Karen 2000 - 20-03<br>(2) Cartilha de Teletrabalho CPS - 20-03<br>(2) Cartilha de Teletrabalho CPS - 20-03<br>(2) Cartilh | 22/03/2020 01:06<br>20/03/2020 22:44<br>20/03/2020 22:43                                                                                                    | Apresentação do<br>Apresentação do                                                                                     | 28.142 KB<br>3.739 KB                                                         |          |
| Onedhive<br>Teams 2<br>OneDrive - Centro Paula Souza                                                                                                    | Castilha de Teletrabalho CPS 02 - Ferramenta TEAMS v.2 Karen 22h40 - 20-03     Castilha de Teletrabalho CPS 02 - Ferramenta TEAMS v.2 Karen 19h00 - 20-03     Castilha de Teletrabalho CPS - Ferramenta TEAMS v.2 Karen 22h50 - 19-03     Castilha de Teletrabalho CPS - Ferramenta TEAMS v.2 Karen 22h50 - 19-03                                                                                                    | 20/03/2020 22:44<br>20/03/2020 22:43                                                                                                    | Apresentação do                                                                                                    | 3.739 KB                                                                      |          |
| Gnedrive<br>Teams 2<br>OneDrive - Centro Paula Souza                                                                                                    | Cartilha de Teletrabalho CPS 02 - Ferramenta TEAMS v.2 Karen 16h00 - 20-03     Cartilha de Teletrabalho CPS - Ferramenta TEAMS v.2 Karen 28h50 - 19-03     Cartilha de Teletrabalho CPS - 19-03                                                                                                    | 20/03/2020 22:43                                                                                                    | Anexentação de                                                                                                    |                                                                               |          |
| Teams 2<br>OneDrive - Centro Paula Souza                                                                                                    | Cartilha de Teletrabalho CPS - Ferramenta TEAMS v.2 Karen 23h50 - 19-03                                                                                                    | 20.022.0202.02.02                                                                                                    |                                                                                                    | 3.739 KB                                                                      |          |
| OneDrive - Centro Paula Souza                                                                                                    | Statuidten Late                                                                                                    | 20/05/2020 00:01                                                                                                    | Apresentação do                                                                                                    | 11.299 KB                                                                     |          |
|                                                                                                    | Cutorial tems lista                                                                                                    | 19/08/2020 23:40                                                                                                    | Documento do Mi                                                                                                    | 14 KB                                                                         |          |
|                                                                                                    | pptC6FD.tmp                                                                                                    | 19/03/2020 14:34                                                                                                    | Arquivo TMP                                                                                                    | 0 K/B                                                                         |          |
| Este Computador                                                                                                    | Cartilha de Teletrabalho CPS - Ferramenta TEAMS v.1 Karen 13h37 - 19-03                                                                                                    | 19/03/2020 14:04                                                                                                    | Apresentação do                                                                                                    | 15.275 KB                                                                     |          |
| 🔜 Área de Trabalho                                                                                                    | O erro de Descartes, emocao, ra - Antonio R. Damasio                                                                                                    | 12/03/2020 16:02                                                                                                    | Arquivo PDF                                                                                                    | 2.020 KB                                                                      |          |
| Documentos                                                                                                    | a RAP_5_2000Vergara                                                                                                    | 12/03/2020 15:58                                                                                                    | Arquivo PDF                                                                                                    | 52 KB                                                                         |          |
| Downloads                                                                                                    | Projeto pessoas - Encontro Nº 2 Formação deLíderes UGAF                                                                                                    | 12/03/2020 07:24                                                                                                    | Arquive PDF                                                                                                    | 1.118 KB                                                                      |          |
| T Imagens                                                                                                    | Detalhamento_do_Agendamento                                                                                                    | 10/03/2020 08:22                                                                                                    | Arquivo PDF                                                                                                    | 12 KB                                                                         |          |
| h BAlsing                                                                                                    | Teste de empregabilidade                                                                                                    | 09/03/2020 11:44                                                                                                    | Documento do Mi                                                                                                    | 126 KB                                                                        |          |
| Chiday 10                                                                                                    | 💼 solicita/Passaporte                                                                                                    | 09/03/2020 08:40                                                                                                    | Arquivo PDF                                                                                                    | 148 KB                                                                        |          |
| Cuperos so                                                                                                    | i protocolo ng kanen                                                                                                    | 09/03/2020 07:56                                                                                                    | Arquivo PDF                                                                                                    | 182 KB                                                                        |          |
| Videos                                                                                                    | BOLETO rg                                                                                                    | 09/03/2020 07:55                                                                                                    | Arquivo PDF                                                                                                    | 198 KB                                                                        |          |
| Local (C:)                                                                                                    | Encontro n. 05 - Projeto pessoas - Formação Intermediária para Líderes                                                                                                    | 06/03/2020 15:30                                                                                                    | Apresentação do                                                                                                    | 10.050 KB                                                                     |          |
| \\netapp01\GruposCPS (K:)                                                                                                    | AMS - CETEC-CESU 06-03-2020                                                                                                    | 06/03/2020 07:18                                                                                                    | Apresentação do                                                                                                    | 1.764 KB                                                                      |          |
| \\netapp01\ScannerCPS (N)                                                                                                    | 🔄 dinamica                                                                                                    | 05/03/2020 15:45                                                                                                    | Documento do Mi                                                                                                    | 21 KB                                                                         |          |
| \\netapp01\tmp (0)                                                                                                    | AMS - CETEC-CESU                                                                                                    | 02/03/2020 12:09                                                                                                    | Apresentação do                                                                                                    | 1.722 KB                                                                      |          |
|                                                                                                    | 2020_02_agenda_cps-1                                                                                                    | 02/03/2020 10:17                                                                                                    | Arquivo PDF                                                                                                    | 1.379 KB                                                                      |          |
| B Dada                                                                                                    | 10 M                                                                                                    |                                                                                                    |                                                                                                    |                                                                               |          |

Em "OneDrive", você poderá carregar arquivos salvos na sua conta do serviço de armazenamento na "nuvem".

| $\langle \rangle$ |         |            | ď                          |           |               | Pe    | squise ou di | gite um comando         |           |   |  | ۲ | - 0      | J × |
|-------------------|---------|------------|----------------------------|-----------|---------------|-------|--------------|-------------------------|-----------|---|--|---|----------|-----|
| Atividade         | < Todas | s as equip | es                         | 18        | Geral Posta   | agens | Arquivos     | Bloco de Anotações d    | Wiki Wiki | + |  |   | @ Equipe |     |
| E<br>Out          | тв      |            |                            |           |               |       |              |                         |           |   |  |   |          |     |
| iji<br>Equipes    | Teleter | hallas     | 2014                       |           |               |       |              |                         |           |   |  |   |          |     |
| ê                 | leietra | ibaino i   | 5PW                        |           |               |       |              |                         |           |   |  |   |          |     |
| Tarefas           | Geral   |            |                            |           |               |       |              |                         |           |   |  |   |          |     |
| Calendário        |         | le Do      | cuments                    |           |               |       |              |                         |           |   |  |   |          |     |
| •                 |         | Tipo       | Nome                       |           | Modificado en | n •   | Modifica     | do por                  | Tamanho   |   |  |   |          |     |
| Chamadas          |         |            | Microsoft Teams Chat Files |           | 28/11/19      |       | Karen d      | los Reis Fernandes Teix |           |   |  |   |          |     |
| Armiters          |         |            | Arquivos de Chat do Micros | oft Teams | 22/08/19      |       | Karen d      | los Reis Fernandes Teix |           |   |  |   |          |     |
|                   |         |            | Notebooks                  |           | 14/09/18      |       | Karen d      | los Reis Fernandes Teix |           |   |  |   | -        |     |
|                   |         |            |                            |           |               |       |              |                         |           |   |  |   |          |     |
|                   |         |            |                            |           |               |       |              |                         |           |   |  |   |          |     |
|                   |         |            |                            |           |               |       |              |                         |           |   |  |   |          |     |
|                   |         |            |                            |           |               |       |              |                         |           |   |  |   |          |     |
|                   |         |            |                            |           |               |       |              |                         |           |   |  |   |          |     |
| Aplicativos       |         |            |                            |           |               |       | Can          | celar Carregar un       | na cópia  |   |  |   |          |     |
| 0                 |         | -          |                            |           | A. 0          | 0.0   | 204          | S 0                     | _         |   |  |   | 6        |     |
| Ajuda             |         |            |                            |           | 30            | 00    | 9 6 Q        | 8 H                     |           |   |  |   | P        |     |

Clicando em "Procurar Canais e Equipes", você encontra com facilidade os arquivos trocados com outros canais e equipes.

|                |               |            | ď                               |                 | Pesquise ou digite um comando |             |  | ۲ | -        | o ×    |
|----------------|---------------|------------|---------------------------------|-----------------|-------------------------------|-------------|--|---|----------|--------|
| Out<br>Equipes | < Todat<br>TB | s as equip | es 🔳                            | Geral Postagens | Arquivos Bloco de Anotações d | waxi waxi + |  |   | (1) Equi | pe ••• |
| tarefas        | Geral         | <b>†</b>   | 4 General                       |                 |                               |             |  |   |          |        |
| Calendário     |               | Tion       | Nome                            | Modifizado em • | Maddizada nar                 | Tamanho     |  |   |          |        |
| Chamadas       |               | -          | INFORMATIVOS                    | 19/03/20        | Priscila Rodrigues da Silva   | hannan no   |  |   |          |        |
| 1              |               |            | Músicas                         | 19/03/20        | Priscila Rodrigues da Silva   |             |  |   |          |        |
| Arquivos       |               |            | Parceria Humanará               | 19/03/20        | Priscila Rodrigues da Silva   |             |  |   |          |        |
|                |               |            | PROJETOS HAEs e RELATÓRIOS equi | 19/03/20        | Priscila Rodrigues da Silva   |             |  |   |          |        |
|                |               |            | BPM - UGAF                      | 19/03/20        | Priscila Rodrigues da Silva   |             |  |   |          |        |
|                |               | 10         | BPM-URH                         | 19/03/20        | Priscila Rodrigues da Silva   |             |  |   |          |        |
|                |               |            | CONFRA UGAF 2019                | 19/03/20        | Priscila Rodrigues da Silva   |             |  |   |          |        |
| Aplicativos    |               |            |                                 |                 | Cancelar Compartilh           | ar um link  |  |   |          |        |
| ()<br>Ajuda    |               |            |                                 | A 6 0           |                               |             |  |   | ⊳        |        |

Em "Recentes", você tem acesso para enviar os últimos documentos enviados por você.

|                                                                                                    |          |             | ď                           |                 | F                 | Pesquise ou (  | digite um c | omando        |           |   |  | <u></u> |     | ٥     |  |
|----------------------------------------------------------------------------------------------------|----------|-------------|-----------------------------|-----------------|-------------------|----------------|-------------|---------------|-----------|---|--|---------|-----|-------|--|
| Athilade                                                                                                    | < Todas  | as equip    | es                          | 📧 Ger           | al Postagens      | Arquivos       | Bloco de    | Anotações d   | Wiki Wiki | + |  |         | @ E | quipe |  |
| Chat.                                                                                                    | тв       |             |                             |                 |                   |                |             |               |           |   |  |         |     |       |  |
| tiguigens                                                                                                    | Teletral | balho       | BPM                         |                 |                   |                |             |               |           |   |  |         |     |       |  |
| and the second second s | Geral    |             |                             |                 |                   |                |             |               |           |   |  |         |     |       |  |
| Calendário                                                                                                    | our or   | () Re       | centes                      |                 |                   |                |             |               | O         |   |  |         |     |       |  |
| e                                                                                                    |          | Tipo        | Nome                        |                 |                   |                |             | Modificado em |           |   |  |         |     |       |  |
| Oumadas                                                                                                    |          | Q1          | Pauta de Reunião 22-03-20   | 20.docx         |                   |                |             | Ontem         | 1         |   |  |         |     |       |  |
| Annabers                                                                                                    |          | Q1          | Pauta de Reunião 22-03-20   | 20.doc          |                   |                |             | Ontem         | - 4       |   |  |         |     |       |  |
|                                                                                                    |          | ¢1          | Ata Reunião 20-03-2020.do   | cx              |                   |                |             | 20/03/20      |           |   |  |         |     |       |  |
|                                                                                                    |          | <b>(1</b> ) | Aspectos do Teletrabalho.pp | ptx             |                   |                |             | 20/03/20      |           |   |  |         |     |       |  |
|                                                                                                    |          | 1           | Projeto Pessoas - Formação  | Intermediária   | de Líderes V.03 r | revisada (1).p | optx        | 14/03/20      |           |   |  |         |     |       |  |
|                                                                                                    |          | 1           | Projeto pessoas - Encontro  | Nº 2 Formação   | deLíderes UGAR    | .pptx          |             | 14/03/20      |           |   |  |         |     |       |  |
|                                                                                                    |          | 8           | Encontro n. 04 Formação de  | e Servidores UR | H.pptx            |                |             | 14/03/20      |           |   |  |         |     |       |  |
| Aplicativos                                                                                                    |          |             |                             |                 |                   | Car            | ncelar      | Carregar um   | a cópia   |   |  |         |     |       |  |
| (?)<br>Ajuda                                                                                                    |          |             |                             |                 | Ay 🖉 😳            | • • •          | 54 ⊚ 9      |               |           |   |  |         | ⊳   |       |  |

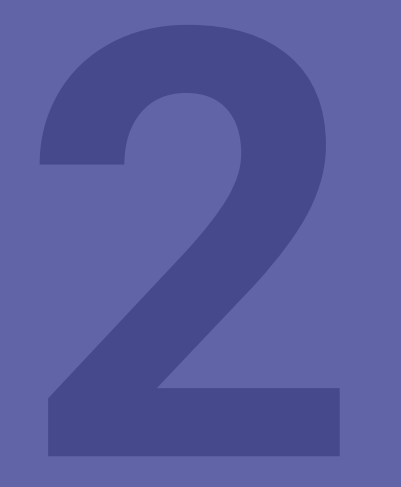

### Conhecendo o Microsoft Teams para dispositivos Android

Abra o Microsoft Teams instalado seu aparelho móvel. Na tela inicial, você vai encontrar os seguintes ícones na barra inferior:

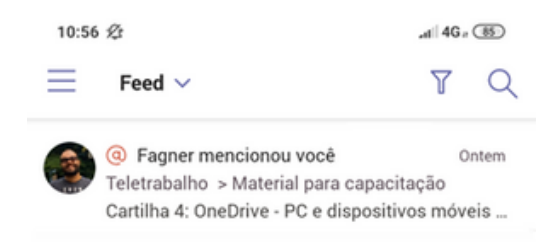

Clicando em "Atividade", você pode verificar um *feed* com últimas atividades relacionadas a você e às suas equipes de trabalho.

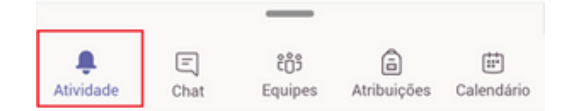

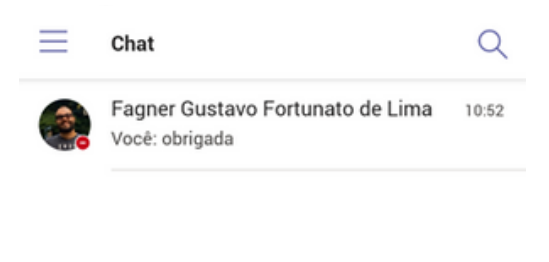

Em "Chat", você encontra todas as conversas que você participou ou deseja iniciar

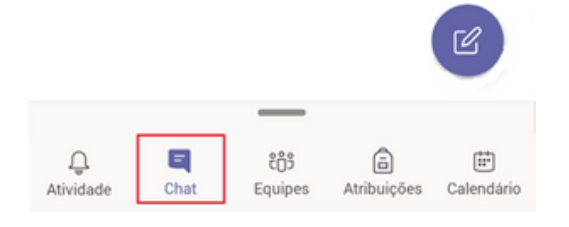

Acessando o ícone "Equipes", você visualiza todas as equipes de trabalho que gerencia e em que está inserido.

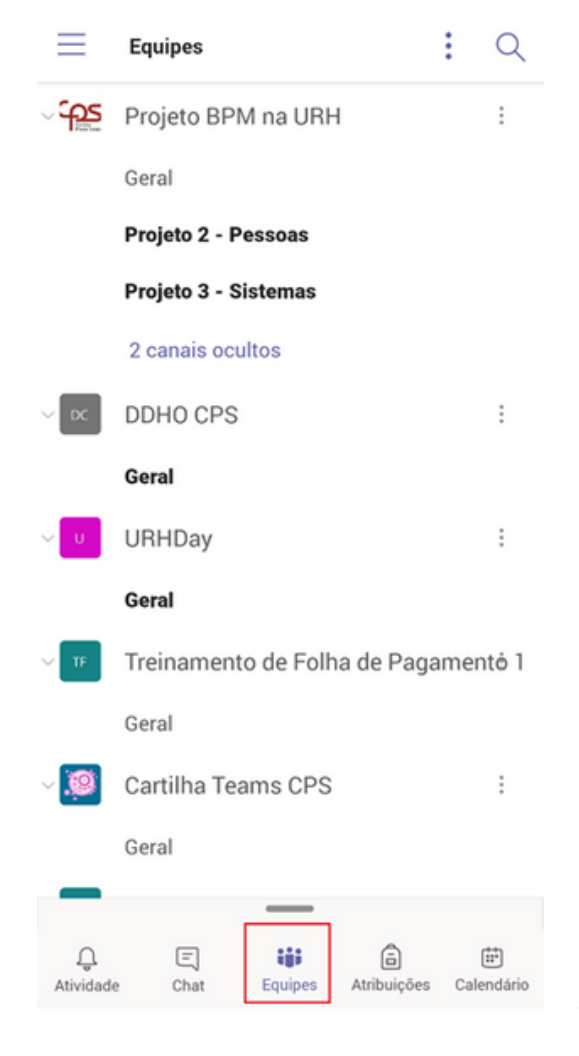

| <u></u> ■ A | tribuições   | :       |     | Q     |
|-------------|--------------|---------|-----|-------|
| Escolh      | er uma c     | asse    |     |       |
| Pesquis     | ar classes   |         |     | Q     |
| .0          | Cartilha Tea | ims CPS |     |       |
|             |              |         | Ava | inçar |
|             |              |         |     |       |
|             |              |         |     |       |
|             |              |         |     |       |
|             |              |         |     |       |
|             |              |         |     |       |
|             |              |         |     |       |
|             |              | _       |     |       |
|             |              |         |     |       |

Em "Calendário", você pode visualizar os compromissos e ingressar em reuniões agendadas ou em curso. Além disso, também é possível criar novas atividades em sua agenda.

Em "Atribuições" é possível verificar todas as equipes para as quais você tem tarefas atribuídas. Você também pode criar e delegar tarefas para qualquer pessoa incluída na equipe.

| 📃 Cal                            | endário           |                    |                  | Q            |
|----------------------------------|-------------------|--------------------|------------------|--------------|
| Hoje                             |                   |                    |                  | 23 de mar    |
| Reunião<br>Pessoas<br>10:15 - 10 | De Alinha<br>):45 | amento pro         | ojeto            | ngressar     |
| Reunião<br>16:00 - 17            | de Alinha<br>7:00 | amento BP          | M                | ngressar     |
| Amanhã                           |                   |                    |                  | 24 de mar    |
| Nenhuma r                        | eunião            |                    |                  |              |
| quarta-feira                     |                   |                    |                  | 25 de mar    |
| Nenhuma r                        | eunião            |                    |                  |              |
| quinta-feira                     |                   |                    |                  | 26 de mar    |
| Nenhuma r                        | eunião            |                    |                  |              |
| sexta-feira                      |                   |                    |                  | 27 de mar    |
| Nenhuma r                        | eunião            |                    |                  |              |
| sábado                           |                   |                    |                  | 28 de mar    |
| Nenhuma r                        | eunião            |                    | (                |              |
| domingo                          |                   |                    |                  | 24           |
| <br>Atividade                    | 드)<br>Chat        | ໍ່ເວັ່ງ<br>Equipes | a<br>Atribuições | E Calendário |

| $\times$       | Novo evento              | $\checkmark$ |
|----------------|--------------------------|--------------|
| Ø              | Γítulo                   |              |
| o <sup>+</sup> | Adicionar participantes  |              |
| i              | Compartilhar em um canal |              |
| 0              | Dia inteiro              |              |
|                | seg, 23 de mar de 2020   | 11:00        |
|                | seg, 23 de mar de 2020   | 11:30        |
| 0              | Localização              |              |
| Q              | Repetir                  | Nunca        |
| 0              | Exibir como              | Ocupado      |
| Ð              | Descrição                |              |

Para criar um evento é necessário atribuir um título, adicionar os participantes, definir a data, o horário e o local.

É possível incluir a localização, a descrição e, caso necessite, repetir esse evento por quanto tempo for necessário.

| $\leftarrow$ | Configurações         |  |
|--------------|-----------------------|--|
| Geral        |                       |  |
| Q            | Tema escuro           |  |
| Û            | Notificações          |  |
| lh.          | Dados e armazenamento |  |

Centro Paula Souza

| 0)       | Perfil              |
|----------|---------------------|
| =        | Mensagens           |
| J        | Turnos              |
| ?        | Ajuda e Comentários |
| Dji      | Sobre               |
| o+<br>[] | Adicionar conta     |
| G→       | Sair                |

Clicando em "Configurações"na tela inicial do Teams, você poderá selecionar as notificações que desejar ativar, configurar seu perfil, acessar seus turnos e, se precisar, poderá obter ajuda.

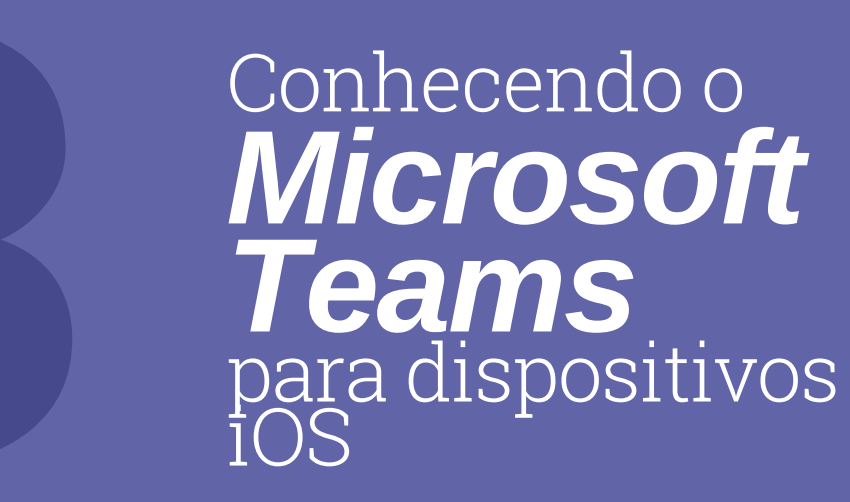

Abra o Microsoft Teams instalado seu aparelho móvel. Na tela inicial, você vai encontrar os seguintes ícones na barra inferior:

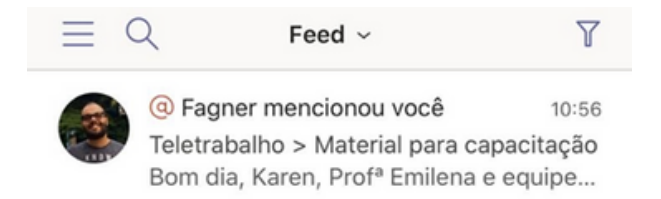

Clicando em "Atividade", você pode verificar um *feed* com últimas atividades relacionadas a você e às suas equipes de trabalho.

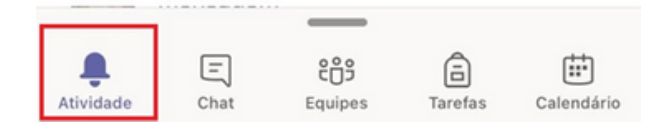

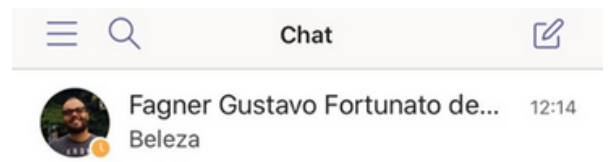

Em "Chat", você encontra todas as conversas que você participou ou deseja iniciar

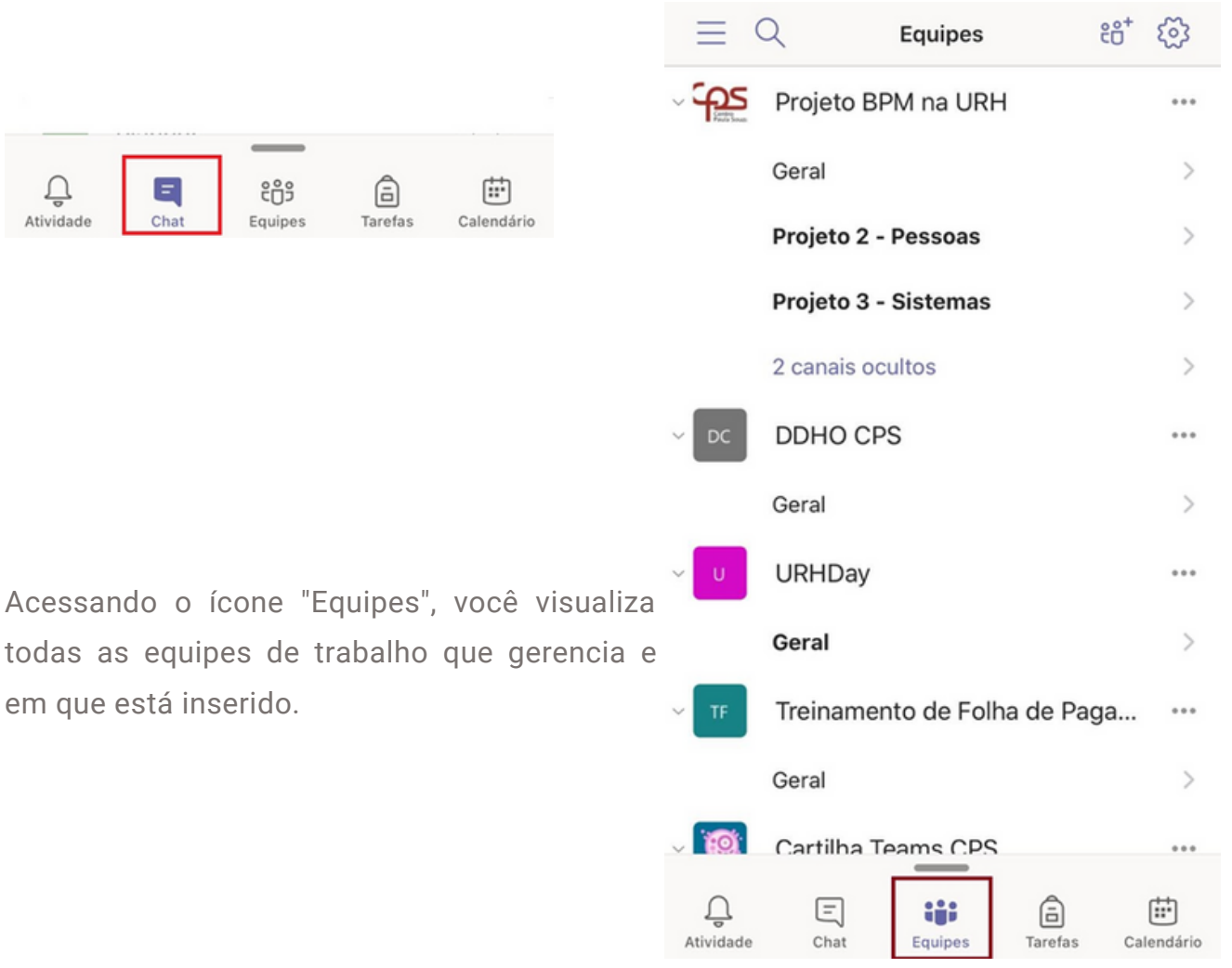

| $\equiv Q$     |                     | Tarefas      |                     |            |
|----------------|---------------------|--------------|---------------------|------------|
| Escolh         | er uma o            | lasse        |                     |            |
| Pesquis        | ar classes          |              |                     | Q          |
|                | Cartilha Te         | eams CPS     |                     |            |
|                |                     |              | Ava                 | nçar       |
|                |                     |              |                     |            |
|                |                     |              |                     |            |
|                |                     |              |                     |            |
|                |                     |              |                     |            |
|                |                     | _            |                     |            |
| Ç<br>Atividade | (International Chat | ເ<br>Equipes | <b>a</b><br>Tarefas | Calendário |

Em "Calendário", você pode visualizar os compromissos e ingressar em reuniões agendadas ou em curso. Além disso, também é possível criar novas atividades em sua agenda.

Em "Tarefas" é possível verificar todas as equipes para as quais você tem tarefas atribuídas. Você também pode criar e delegar tarefas para qualquer pessoa incluída na equipe.

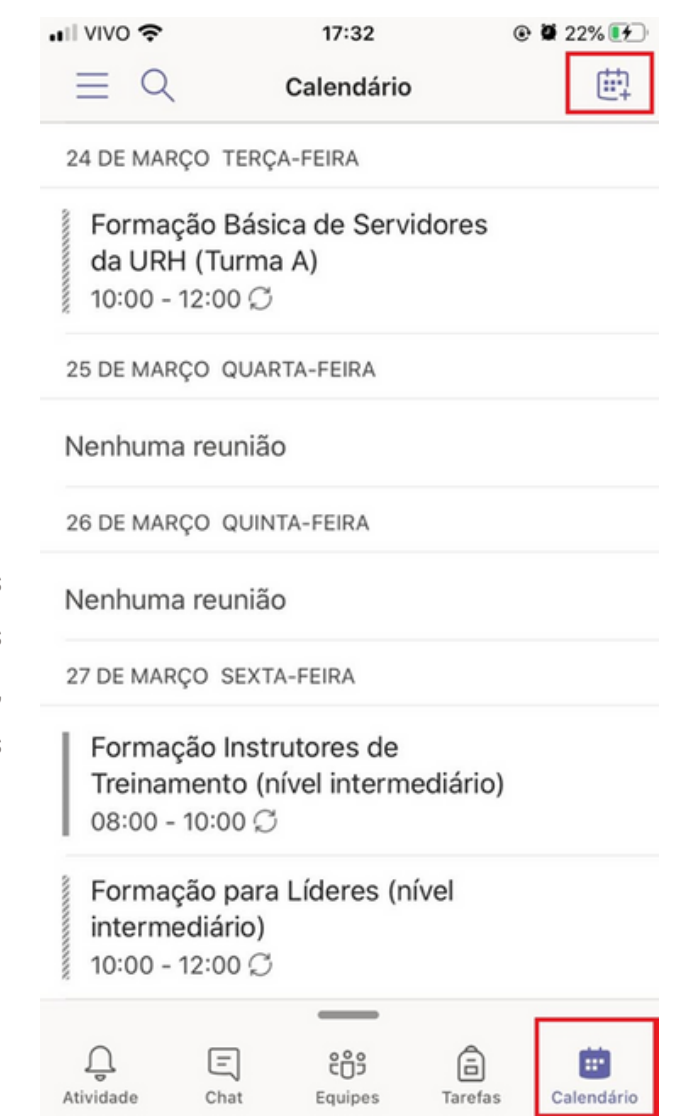

| Car | ncelar      | Novo evento   | o Concluí      | do |
|-----|-------------|---------------|----------------|----|
| D   | Título      |               |                |    |
| 2   |             |               |                |    |
| °€° | Adicionar p | participantes | 3              | >  |
| Ē   | Compartilh  | ar com um o   | canal          | >  |
|     |             |               |                |    |
| ()  | Dia inteiro |               | $\bigcirc$     |    |
|     | Iniciar     |               | 23 de mar 16:0 | 0  |
|     | Encerrar    |               | 23 de mar 16:3 | 0  |
| Ø   | Repetir     |               | Nunca          | >  |
| 0   | Localizaçã  | 0             |                |    |
| 0   | Mostrar co  | mo            | Ocupado        | >  |
| Ē   | Descricão   |               |                | >  |

Clicando em "Configurações"na tela inicial do Teams, você poderá selecionar as notificações que desejar ativar, configurar seu perfil, acessar seus turnos e, se precisar, poderá obter ajuda.

Para criar um evento é necessário atribuir um título, adicionar os participantes, definir a data, o horário e o local.

É possível incluir a localização, a descrição e, caso necessite, repetir esse evento por quanto tempo for necessário.

| ×                  | Configurações         |            |  |  |  |
|--------------------|-----------------------|------------|--|--|--|
| GERA               | AL.                   |            |  |  |  |
| C                  | Tema escuro           | $\bigcirc$ |  |  |  |
| Û                  | Notificações          | >          |  |  |  |
| lh.                | Dados e armazenamento | >          |  |  |  |
| CENTRO PAULA SOUZA |                       |            |  |  |  |
| 0                  | Perfil                | >          |  |  |  |
| =                  | Mensagens             | >          |  |  |  |
| J                  | Turnos                | >          |  |  |  |
|                    |                       |            |  |  |  |
| Dji                | Sobre                 | >          |  |  |  |
| ?                  | Ajuda e comentários   | >          |  |  |  |
|                    |                       |            |  |  |  |
| 0+                 | Adicionar conta       | >          |  |  |  |
| [.→                | Sair                  |            |  |  |  |

13

Como compartilhar arquivos com suas equipes de trabalho no *Microsoft Teams* em dispositivos Android?

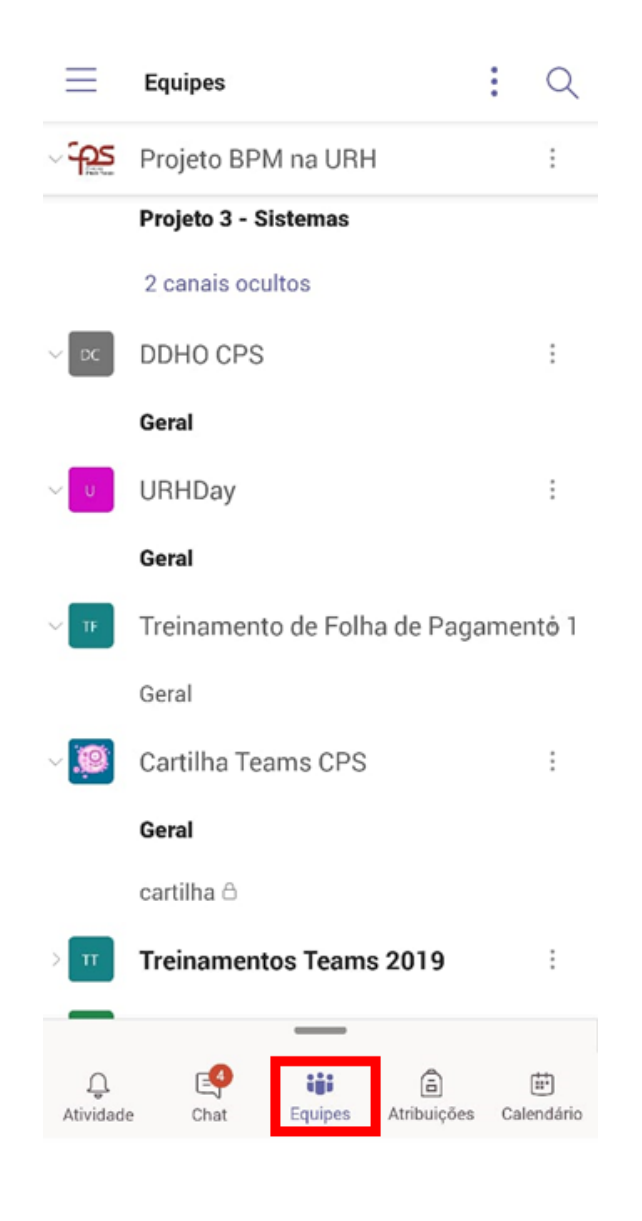

#### 1.º Passo:

Acesse o aplicativo do Microsoft Teams instalado no seu dispositivo Android e clique na guia "Equipes" na barra interior.

A seguir, selecione com qual equipe você deseja compartilhar um arquivo.

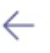

| Res        | sponde | er |   |    |     |  |   |
|------------|--------|----|---|----|-----|--|---|
| <u>⊳</u> ° | GIF    | 0  | @ | A_ | ••• |  | Ŷ |

Na próxima tela, selecione a imagem, vídeo, áudio ou outro arquivo e documento salvo no seu computador, OneDrive ou utilizado recentemente.

### 2.º Passo:

:

Na barra inferior, clique no botão indicado para inserir um anexo, representado por um clipe.

| Abrir    | de                                                                                |                          |
|----------|-----------------------------------------------------------------------------------|--------------------------|
|          | Imagens                                                                           | cado 🗸                   |
|          | Vídeos                                                                            | 3-15-528_co<br>agem PNG  |
| Ω        | Áudio                                                                             |                          |
| 0        | Recentes                                                                          | 3-03-993_co<br>agem PNG  |
| <u>+</u> | Downloads                                                                         | 1-59-709_co<br>lagem PNG |
|          | Redmi Note 7<br>13,99 GB livres                                                   | 1-35-147_co<br>lagem PNG |
| ۵<br>م   | <b>Drive</b><br>karen.fernandes31@gma<br><b>OneDrive</b><br>karen_fernandes31@hot | 1-00-008_co<br>iagem PNG |
| •        | OneDrive<br>karen.teixeira@cps.sp.go                                              | 9-43-756_co<br>lagem PNG |
|          |                                                                                   | 5-45-114_co<br>lagem PNG |
|          |                                                                                   | 1-34-483_co<br>agem PNG  |
|          |                                                                                   | 4-24-500_co<br>lagem PNG |

### Como compartilhar arquivos com suas equipes de trabalho no *Microsoft Teams* em dispositivos iOS?

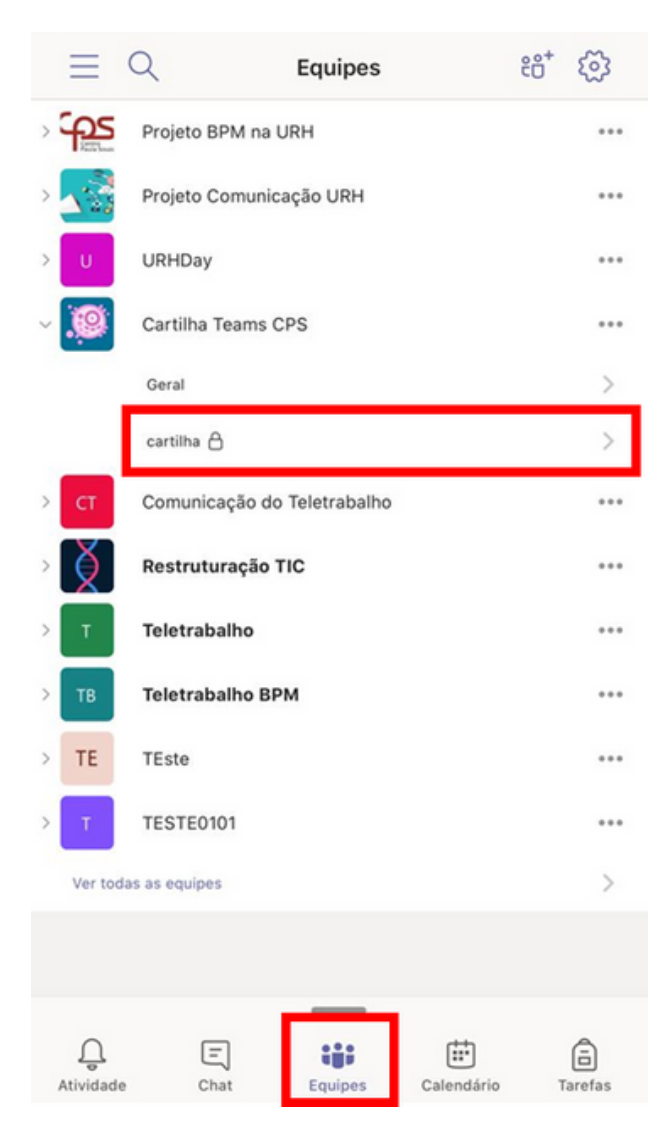

### 1.º Passo:

Acesse o aplicativo do Microsoft Teams instalado no seu dispositivo iOS e clique na guia "Equipes" na barra interior.

A seguir, selecione com qual equipe você deseja compartilhar um arquivo.

| < |           | cartilha 🖰<br>Cartilha Teams CPS                                            |                          |  |
|---|-----------|-----------------------------------------------------------------------------|--------------------------|--|
| F | Postagens | Arquivos                                                                    | Mais                     |  |
|   | Ning      | uém enviou mensagens ai<br>@mencionar as pessoas qu<br>incluir neste canal. | a<br>nda<br>ue você quer |  |
|   |           | 🖉 Nova postagem                                                             |                          |  |

Clique no botão indicado para inserir um anexo, representado por um clipe.

### 2.º Passo:

Na parte inferior, clique em "Nova postagem" para realizar uma nova publicação para a equipe.

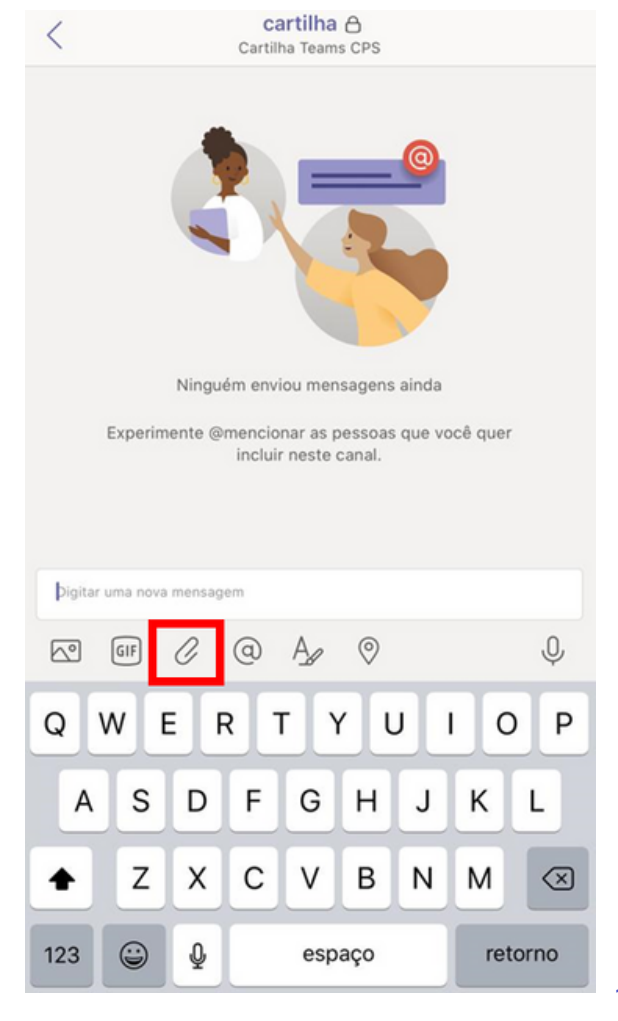

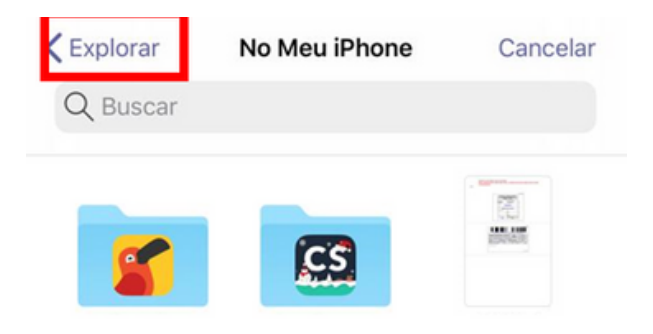

Cancelar

Clique em "Explorar" na barra inferior do aplicativo e selecione algum arquivo que esteja salvo em seu aparelho, como na tela ao lado.

Lá em cima, você pode clicar em "< Explorar" para buscar documentos em outros locais do seu aparelho, como na tela abaixo:

Explorar

...

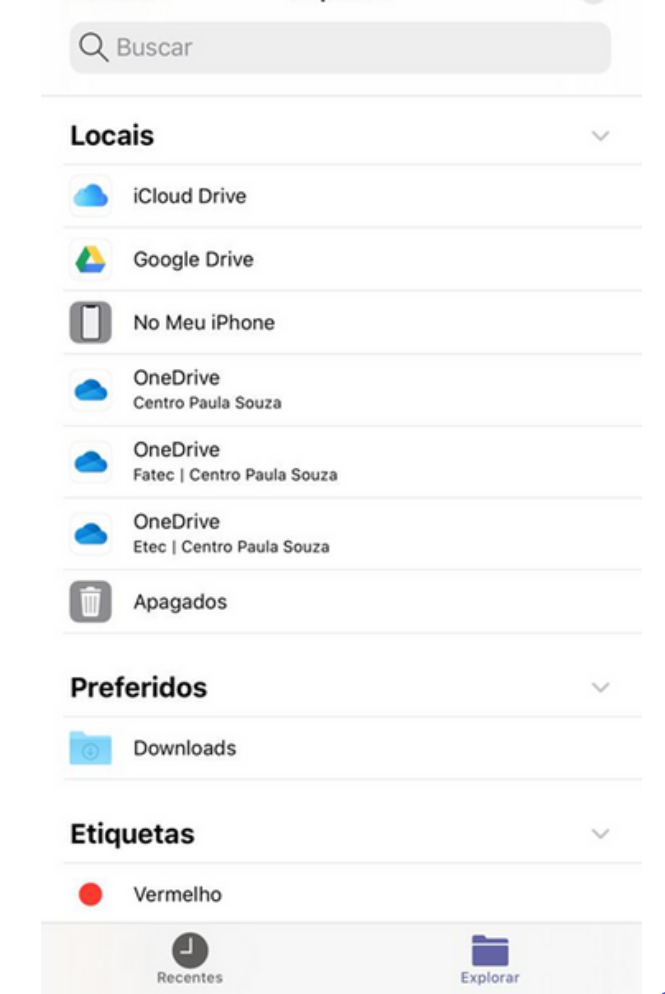

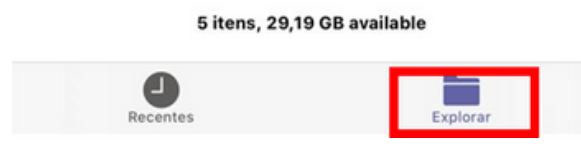

Nesta tela, você pode selecionar documentos salvos em seu dispositivo ou em serviços de armazenamento na "nuvem" como o Microsoft OneDrive.

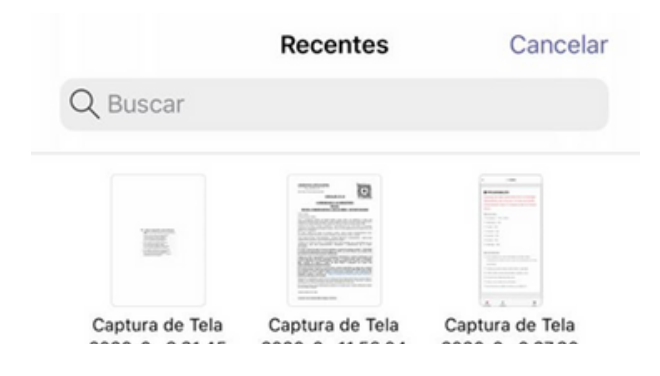

Se desejar enviar algum arquivo recentemente utilizado, clique em "Recentes" na parte inferior e selecione o arquivo desejado.

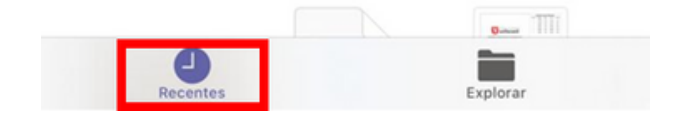

Se precisar de ajuda, nos chame no Teams!

Fagner Gustavo Fortunato de Lima | fagner.lima@cps.sp.gov.br Karen dos Reis Fernandes Teixeira | karen.teixeira@cps.sp.gov.br

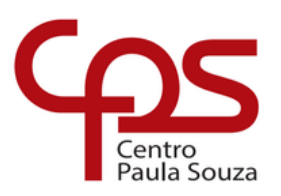

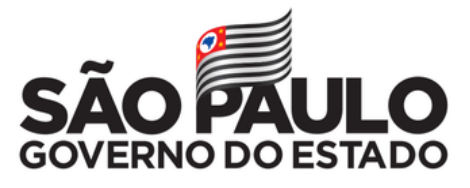